เข้าเว็ป <u>https://budget.up.ac.th</u>

กรอกรายละเอียด ผู้ใช้งาน และ รหัสผ่าน ที่ใช้ของ ม.พะเยา

| มีอยู่ไข้งาน nungrue<br>รหัสผ่าน<br>มาย<br>มาย<br>มาย<br>มาย<br>มาย<br>มาย<br>มาย<br>มาย<br>มาย<br>มาย | hai.tu<br>เข้าสู่ระบบ |
|----------------------------------------------------------------------------------------------------|-----------------------|
|                                                                                                    |                       |

### เจอหน้านี้ **"ไอคอนตามภาพที่ใส่กรอบสีแดง"**

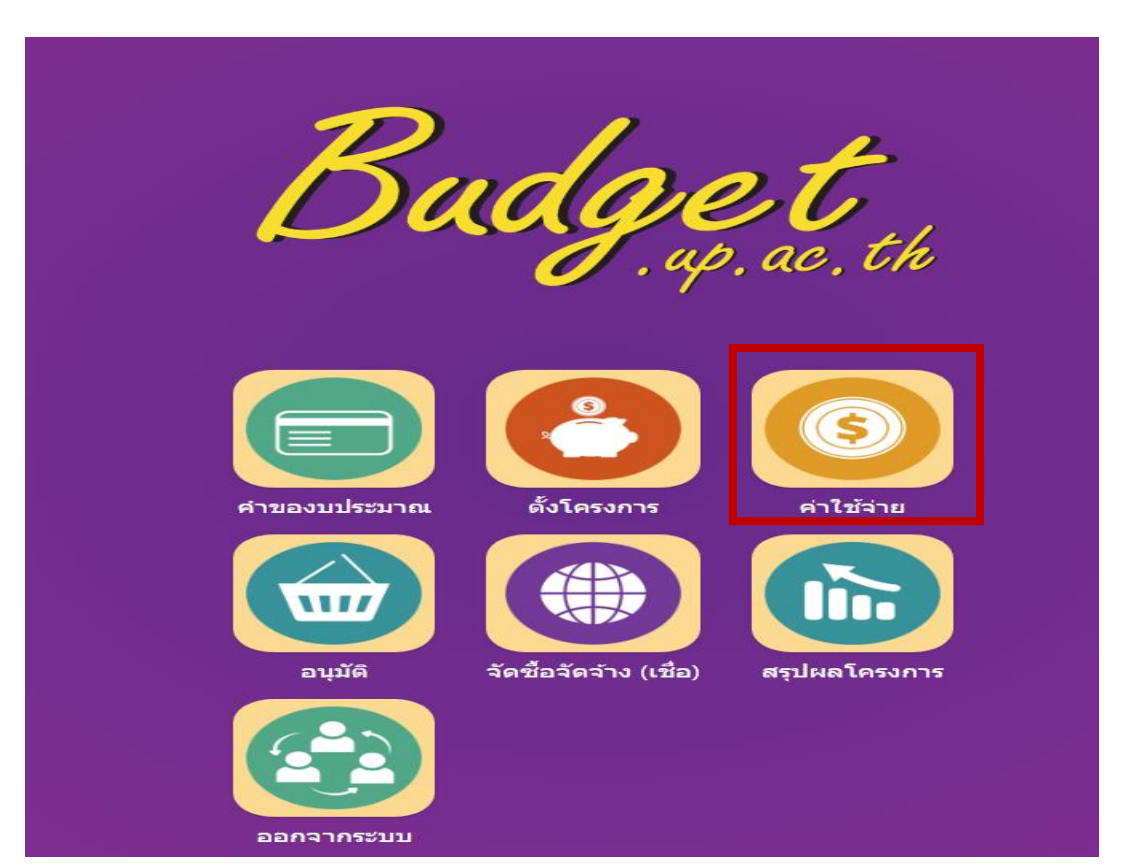

เจอหน้านี้ คลิก **"ไอคอนตามภาพที่ใส่กรอบสีแดง"** 

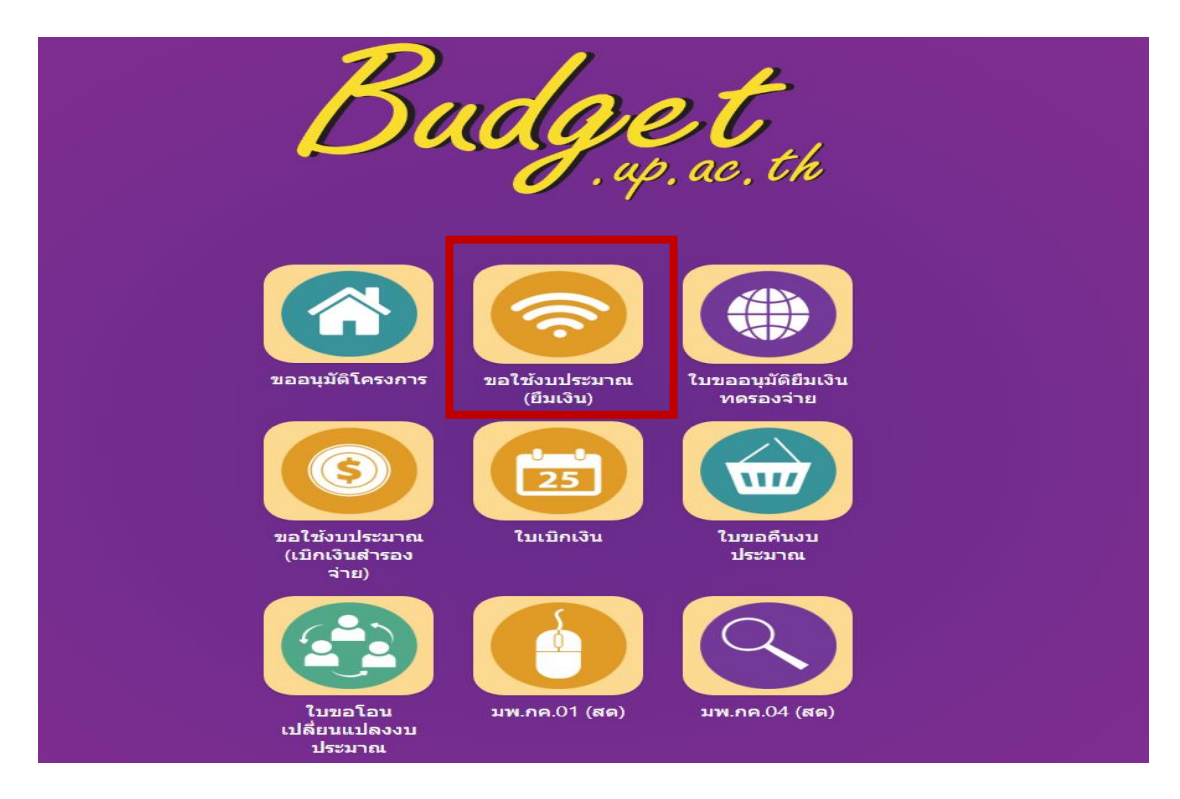

## เจอหน้านี้ คลิก **"เพิ่มใบขอใช้งบประมาณเดินทาง"**

|     | มหาวิทยาลัยพะเยา นางหนึ่งฤทัย เทพสิงห์ <del>-</del>                                                                                                    |                |              |                                                        |                                                                 |           |           |                   |  |  |
|-----|----------------------------------------------------------------------------------------------------|----------------|--------------|--------------------------------------------------------|-----------------------------------------------------------------|-----------|-----------|-------------------|--|--|
| ผ้า | เริ่หาร                                                                                                    | งานนโยบายและแผ | น งานพัสดุ   | งานการเงิน ผู้ใช้ทั่วไป ผู้                            | ดูแลระบบ                                                        |           |           | 26 มกราคม 2564    |  |  |
| ใบว | บขอใช้งบประมาณ (เบิกเงินสำรองจ่าย) เลขที่เอกสาร ขี้อรายการ<br>หน่วยงาน <sub>เลือกทั้งหมด</sub> ✓ สถานะ ทั้งหมด ✓ ปิงบประมาณ 2564 ✓<br>หน่วยงานขอใช้ <sub>เลือกทั้งหมด</sub> ✓ ประเภท <sub>ทั้งหมด</sub> ✓ ศัมหา<br> |                |              |                                                        |                                                                 |           |           |                   |  |  |
|     | ที่                                                                                                    | วันที่         | เฉขที่       | ผู้ชอ                                                  | โครงการ                                                         | ยอดเงิน   | สถานะ     | ใบ<br>พิมพ์ เปิดฯ |  |  |
|     | 1                                                                                                    | 22 มกราคม 2564 | อว.7334/0182 | อัจฉริยา ยศบุญเรื่อง                                   | โครงการสนับสนุนการวิจัย คณะวิทยาศาสตร์<br>การแพทย์ ประจำปี 2564 | 25,000.00 | อนุมัติ   | <b>≜</b> Q        |  |  |
|     | 2                                                                                                    | 22 มกราคม 2564 | อว7334/0173  | จิตรกุล สุวรรณเจริญ                                    | โครงการสนับสนุนการวิจัย คณะวิทยาศาสตร์<br>การแพทย์ ประจำปี 2564 | 15,000.00 | อนุมัติ   | <b>≜</b> Q        |  |  |
|     | 3                                                                                                    | 22 มกราคม 2564 | อว 7334/0171 | ผู้ช่วยศาสตราจารย์ ดร.ธิดา <mark>ไ</mark> ชย<br>วังศรี | โครงการสนับสนุนการวิจัย คณะวิทยาศาสตร์<br>การแพทย์ ประจำปี 2564 | 15,000.00 | รออนุมัติ | <b>≜</b> Q        |  |  |
|     | 4                                                                                                    | 19 มกราคม 2564 | อว 7334/0129 | นางหนึ่งฤทัย เทพสิ่งห์                                 | ด่าใช้จ่ายในการดำเนินงาน                                        | 1,100.00  | รออนุมัติ | 🛔 Q               |  |  |
|     | 5                                                                                                    | 22 มกราคม 2564 | อว 7334/0168 | ผศ.ดร.ภูวดล ด้วงโต                                     | โครงการสนับสนุนการวิจัย คณะวิทยาศาสตร์<br>การแพทย์ ประจำปี 2564 | 15,000.00 | อนุมัติ   | <b>۽</b> م        |  |  |
|     | 6                                                                                                    | 20 มกราคม 2564 | อว 7334/0159 | ผู้ช่วยศาสตราจารย์ ดร.ธิดา <mark>ไ</mark> ชย<br>วังครี | ดำใช้จ่ายในการดำเนินงาน                                         | 2,000.00  | อนุมัติ   | <b>≜</b> Q        |  |  |

## เจอหน้านี้ คลิก **"ค่าใช้จ่ายในการดำเนินงาน"**

รายการโครงการ

|           | มหาวิทยาลัยพะเย <sup>,</sup> | ٦        |            |              |             |  | นางหนึ่งฤทัย เทพสิงห์ 👻 |
|-----------|------------------------------|----------|------------|--------------|-------------|--|-------------------------|
| ผู้บริหาร | งานนโยบายและแผน              | งานฟัสดุ | งานการเงิน | ผู้ใช้ทั่วไป | ผู้ดูแลระบบ |  | 26 มกราคม 2564          |
|           |                              |          |            |              |             |  |                         |

ปังบประมาณ <sub>2564</sub> 🗸 ประเภท

|... คณะวิทยาศาสตร์การแพทย์

~

| ที่ | รหัส                                                                                      | รายการ                                                                                                 | งปม.จัดสรรต้นปี | งปม.หลังโอน/<br>ปป. | งปม.ที่ใช้ไป | งปม.คงเหลือ 💻 |  |  |  |  |  |
|-----|-------------------------------------------------------------------------------------------|----------------------------------------------------------------------------------------------------|-----------------|---------------------|--------------|---------------|--|--|--|--|--|
| คณ  | คณะวิทยาศาสตร์การแพทย์ (ลิมิดเฉพาะ เงินรายได้ 4,994,015.00 บาท เงินสะสม 1,000,000.00 บาท) |                                                                                                    |                 |                     |              |               |  |  |  |  |  |
| 1   | _                                                                                         | ด่าใช้จ่ายงบลงทุน                                                                                      | 175,000.00      | 674,965.00          | 499,965.00   | 175,000.00    |  |  |  |  |  |
| 2   |                                                                                           | ด่าใช้จ่ายในการดำเนินงาน                                                                               | 3,394,015.00    | 5,368,415.00        | 1,134,100.69 | 4,234,314.31  |  |  |  |  |  |
| 3   | 644101362                                                                                 | โดรงการ Green Office ประจำปี 2564                                                                      | 10,000.00       | 10,000.00           | 10,000.00    | 00.00         |  |  |  |  |  |
| 4   | 644101369                                                                                 | ) โครงการKMจัดซื้อจัดจ้างและบริหารงาน พัสดุ ประจำปี 2564                                               | 6,000.00        | 6,000.00            | 00.00        | 6,000.00      |  |  |  |  |  |
| 5   | 644101354                                                                                 | โดรงการก็ฟ้าเชื่อมสัมพันธ์ระหว่างคณะ ประจำปี 2564                                                      | 15,000.00       | 15,000.00           | 00.00        | 15,000.00     |  |  |  |  |  |
| 6   | 644101376                                                                                 | ์ โครงการเข้าร่วมการแข่งขันกีฬาบุคลากรมหาวิทยาลัยพะเยา                                                 | 20,000.00       | 20,000.00           | 20,000.00    | 00.00         |  |  |  |  |  |
| 7   | 644101346                                                                                 | ร โครงการค่ายวิชาการวิทย์แพทย์ ประจำปี 2564                                                            | 30,000.00       | 30,000.00           | 30,000.00    | 00.00         |  |  |  |  |  |
| 8   | 644101355                                                                                 | ์ โครงการตรวจประเมินการประกันคุณภาพการศึกษา ระดับหลักสูตร (AUN QA) หลักสูตรจุลชีววิทยา<br>ประสาปี 2564 | 10,000.00       | 10,000.00           | 00.00        | 10,000.00     |  |  |  |  |  |

### เจอหน้านี้ คลิก "**เครื่องหมาย ⊠"** และ คลิก **"เลือกกิจกรรม"**

|           | มหาวิทยาลัยพะเยา | 1                                       |                                                   |                                    |  | นางหนึ่งฤทัย เทพสิงห์ 🕶 |
|-----------|------------------|-----------------------------------------|---------------------------------------------------|------------------------------------|--|-------------------------|
| ผู้บริหาร | งานนโยบายและแผน  | งานพัสดุ งานการเงิน                     | เ ผู้ใช้ทั่วไป                                    | ผู้ดูแลระบบ                        |  | 26 มกราคม 2564          |
|           |                  | ปึงบประมาณ<br>รหัสโครงการ               | 2564                                              |                                    |  |                         |
|           |                  | ชื่อโครงการ<br>ประเภทแผนงาน<br>หน่วยงาน | ด่าใช้จ่ายในการ<br>จัดการศึกษาอุด<br>คณะวิทยาศาสะ | ตำเนินงาน<br>มศึกษา<br>เรือารแพทย์ |  |                         |
|           |                  | Prine d GIV THE                         | PIERC OF LA IN INV                                |                                    |  |                         |

รายการ

| รายการ                       | งบประมาณทั้งหมด | ใช้ไป        | คงเหลือ        |
|------------------------------|-----------------|--------------|----------------|
| 1 🗹 ค่าใช้จ่ายในการดำเนินงาน | 5,368,415.00    | 1,134,100.69 | 9 4,234,314.31 |
| г                            | เลือกกิจกรรม    |              |                |
|                              |                 |              | กลับ           |

| ິ້       | 0                             |          |
|----------|-------------------------------|----------|
| 2 A      | a 92 i 2                      |          |
| ിരത്ഷിവി | กรอกรายละเอยอเมอราเทกชอเบอกกอ | 11111110 |
| 61011010 |                               |          |
|          | 9                             |          |

• อย่าลืมกดเครื่องหมาย 🗸

|           | มหาวิทยาลัยพะเยา | 1        |            |              |             | นางหนึ่งฤทัย เทพสิงห์ 🗸 |
|-----------|------------------|----------|------------|--------------|-------------|-------------------------|
| ผู้บริหาร | งานนโยบายและแผน  | งานพัสดุ | งานการเงิน | ผู้ใช้ทั่วไป | ผู้ดูแลระบบ | 23 กุมภาพันธ์ 2564      |

#### ใบขอใช้งบประมาณ (เบิกเงินสำรองจ่าย)

| หน่วยงา                                | าน   คณะวิทยา                                              | ศาสตร์การแพทย์                                                                                                    | ~                  |                           |                  |               | โทร             |            | 3812            |                        |          |
|----------------------------------------|------------------------------------------------------------|----------------------------------------------------------------------------------------------------|--------------------|---------------------------|------------------|---------------|-----------------|------------|-----------------|------------------------|----------|
| ที                                     | อว 7334/XX                                                 | × *                                                                                                    |                    |                           |                  |               | วันที่          |            | 23 กุมภาฬ       | ในธ์ 2564              |          |
| เรื่อง                                 | າເລວນນັຕິເດີນ                                              | ทางไปปฏิบัติงาน                                                                                                    |                    |                           |                  |               | * แบบฟ          | อร์ม       | 🤆 ส่วนกลาง      | 🔍 คณะ                  |          |
| เรียน                                  | 00000                                                      | 110 CI 18 CI 10 CI 10 CI |                    |                           |                  |               |                 |            |                 |                        |          |
|                                        | PIECE DI VI                                                |                                                                                                    |                    |                           |                  |               |                 |            |                 |                        |          |
|                                        | ประโยคม่ว                                                  |                                                                                                    |                    |                           |                  |               |                 |            |                 |                        |          |
|                                        | บระเยคนเ                                                   | เนื่องด้วยคณะวิทยาศาสตร์การแ                                                                                                    | พทย์ มีความประสง   | งค์ให้                    |                  |               |                 |            |                 |                        |          |
|                                        |                                                            | นาย/นาง/นางสาว                                                                                                    |                    | ตำแหน่ง                   |                  |               |                 |            |                 |                        |          |
|                                        | พร้อมด้วย                                                  | รายชื่อคณะเดินทาง(ถ้ามี)                                                                                                    |                    |                           |                  |               |                 |            |                 |                        |          |
|                                        | เดินทางไปปฏิบัติงาน                                        |                                                                                                    |                    |                           |                  |               |                 |            |                 |                        |          |
|                                        |                                                            |                                                                                                    |                    |                           |                  |               |                 |            |                 |                        |          |
|                                        |                                                            |                                                                                                    |                    |                           |                  |               |                 |            |                 |                        | 4        |
|                                        | ш<br>а d                                                   |                                                                                                    |                    |                           | เดินทางโดย       |               |                 |            |                 |                        |          |
|                                        | เดินทางวันที                                               |                                                                                                    | ถึงวันที           |                           |                  |               |                 |            |                 |                        |          |
|                                        |                                                            |                                                                                                    |                    |                           |                  |               |                 |            |                 |                        |          |
| ที่                                    |                                                            | รายการย่อยตามแผน                                                                                                    |                    |                           |                  | รายกา         | าร              |            |                 | ยอดเงิน                |          |
| 1 (                                    | ค่าเบี้ยเลี้ยง ค่าที่พัก และ                               | ะค่าพาหนะ (12)                                                                                                    |                    | ค่าลงทะเ                  | เบียน            |               |                 |            |                 | 2.000                  | 0.00 🚳   |
| 2 (                                    | ค่าเบี้ยเลี้ยง ค่าที่พัก และ                               | ะค่าพาหนะ (12)                                                                                                    |                    | ค่าที่พัก                 |                  |               |                 |            |                 | 5,000                  | 0.00     |
| 3 (                                    | ค่าเบี้ยเลี้ยง ค่าที่พัก และ                               | ะค่าพาหนะ (12)                                                                                                    |                    | ค่าเบี้ยเลื้              | ยง               |               |                 |            |                 | 1,500                  | 0.00     |
| ດ້າເປັ້ມເອັ້ມ ດຳທີ່ພັດ ແລະດຳມາກະພ (12) |                                                            |                                                                                                    |                    | 🖌 [ຄ່ວນ້ວນ]               | วันซึ่อเพอิง     |               |                 |            |                 | 3000                   | ×        |
|                                        |                                                            |                                                                                                    |                    | - PI 1 16 161             | REDEFINIO        |               |                 |            |                 | 0000                   |          |
|                                        |                                                            |                                                                                                    |                    |                           |                  |               |                 |            |                 |                        |          |
| A PIC                                  | มหาวิทยาลัย                                                | เพะเยา                                                                                                    |                    |                           |                  |               |                 |            | 1               | นางหนึ่งฤทัย เท        | พสิงห์ 👻 |
| - To 200                               |                                                            |                                                                                                    | 57 - X- X- N- I    | tion offer                |                  |               |                 |            |                 | 00 0000                |          |
| ญับรุห                                 | 13 3 144 ED 10442                                          | แผน งานพลต์ งานการเงน                                                                                                    | ស៊ីសាហរសា          |                           | 1                |               |                 |            |                 | 23 1999 1              | WHB 2004 |
|                                        | พร้อมด้วย                                                  | นาย/นาง/นางสาว<br>รายชื่อคณะเดินทาง(ถ้ามี)                                                                                                    | ตาแ                | เหนง                      |                  |               |                 |            |                 |                        |          |
|                                        | เดินทางไปปฏิบัติงาน                                        |                                                                                                    |                    |                           |                  |               |                 |            |                 |                        |          |
|                                        |                                                            |                                                                                                    |                    |                           |                  |               |                 |            |                 |                        |          |
|                                        | ຄເ                                                         |                                                                                                    |                    | เดิา                      | แทางโดย          |               |                 |            |                 |                        |          |
|                                        | เดินทางวันที่                                              | ถึง                                                                                                    | วันที              |                           |                  |               |                 |            |                 |                        |          |
|                                        |                                                            |                                                                                                    |                    |                           |                  |               |                 |            |                 |                        |          |
| ที                                     |                                                            | รายการย่อยตามแผน                                                                                                    |                    |                           |                  | รายการ        |                 |            | ยอง             | ลเงิน                  |          |
| 1 e<br>2 e                             | จ่าเบียเลียง ค่าที่พัก และค<br>อ่าเบียเลียง ค่าที่พัก และค | iาพาหนะ (12)<br>iาพาหนะ (12)                                                                                                    |                    | ค่าลงทะเบียน<br>ค่าที่พัก |                  |               |                 |            |                 | 2,000.00               | 89<br>83 |
| 3 6                                    | จ่าเบียเลี้ยง ค่าที่พัก และค                               | iาพาหนะ (12)                                                                                                    |                    | ค่าเบียเลี้ยง             |                  |               |                 |            |                 | 1,500.00               | 8        |
|                                        | ค่าเบี้ยเลี้ยง ค่าที่พัก และค่า                            | าหาหนะ (12)                                                                                                    | ~                  | ด่าน้ำมันเชื้อ            | อเพลิง           |               |                 |            | 3000            |                        | ✓ ₩      |
|                                        |                                                            |                                                                                                    |                    |                           |                  |               |                 |            |                 |                        |          |
| รวะ<br>ปิงบประว                        | มค่าใช้จ่ายในการเดินทาง<br>มาณ 2564                        | ไปปฏิบัติงานทั้งสิ้นประมาณ 8,500.00                                                                                                    | ) บาท (แปดพันห้าร้ | อยบาทถ้วน) '              | โดยเบิกค่าใช้จ่า | เยจากกองทุน เ | พื่อการศึกษา โด | จรงการ/ราย | ขการ ค่าใช้จ่าเ | <u>ยในการตำเนินง</u> า | าน       |
| 🗹 หมาย                                 | มเหตุ : ทุกรายการสามารถ                                    | ถ้วเฉลี่ยจ่ายได้                                                                                                    |                    |                           |                  |               |                 |            |                 |                        |          |
|                                        | จึงเรียนมาเพื่อโปรดพิจาร                                   | ณา                                                                                                    |                    |                           |                  |               |                 |            |                 |                        |          |
|                                        |                                                            |                                                                                                    |                    | ผู้จัดท่                  | n                |               |                 |            |                 |                        |          |
|                                        |                                                            |                                                                                                    | (ลงชื่อ)           | นางหนึ่งฤทัย              | เทพสิงห์         |               |                 |            |                 |                        |          |
|                                        |                                                            |                                                                                                    | วันที              | 23 กุมภาฬ                 | ันธ์ 2564        |               |                 |            |                 |                        |          |
| บันทึกข่                               | <b>้อมูล</b> ลบข้อมูล                                      |                                                                                                    |                    |                           |                  |               |                 |            |                 | ประวัติ                | กลับ     |
|                                        |                                                            |                                                                                                    |                    |                           |                  |               |                 |            |                 |                        | _        |

กรอกให้ครบถ้วนทุกช่อง แล้วกด "**บันทึกข้อมูล"** 

## เจอหน้านี้ **คลิกรูปเครื่องปริ้น**

| Lan                                                                        | มหาวิทยาลัยพะเยา   |                    |                                  |                                |                           |                    |                             | นางหนึ่งฤทัย                       | เทพสิงห์ 👻           |
|----------------------------------------------------------------------------|--------------------|--------------------|----------------------------------|--------------------------------|---------------------------|--------------------|-----------------------------|------------------------------------|----------------------|
| ผู้บริหาร                                                                  | งานนโยบายและแผน งา | านพัสดุ งานการเงิน | ผู้ใช้ทั่วไป                     | ผູ້ดูแลระบบ                    |                           |                    |                             | 26 :                               | มกราคม 2564          |
| ใบขอใช้งบประมาณ (เบิกเงินสำรองจ่าย) เลขทีเอกสาร<br>หน่วยงาน เลือกทั้งหมด 🗸 |                    |                    |                                  |                                |                           |                    | ทั้งหมด 🗸                   | ปังบประมาณ                         | 2564 🗸               |
|                                                                            |                    | หน่วย              | ยงานขอใช้ เลือ<br>□ สร้างโดยผู้ไ | วกทั้งหมด<br>ใช้งาน แบบฟอร์ม เ | <ul> <li>้งหมด</li> </ul> | ประเภท<br>เพิ่มใบข | ทั้งหมด<br>ขอใช้งบประมาณเดิ | <ul> <li>มทาง เพิ่มใบขอ</li> </ul> | ค้นหา<br>ใช้งบประมาณ |
|                                                                            |                    |                    |                                  |                                |                           |                    |                             |                                    |                      |

|     |                |              |                                          |                                                                 |           |           | ณ           |   |
|-----|----------------|--------------|------------------------------------------|-----------------------------------------------------------------|-----------|-----------|-------------|---|
| ที่ | วันที่         | เลขที        | ผู้ขอ                                    | โครงการ                                                         | ยอดเงิน   | สถานะ     | พิมพ์ เปิดฯ |   |
| 1   | 22 มกราคม 2564 | อว.7334/0182 | อ้จฉริยา ยศบุญเรื่อง                     | โครงการสนับสนุนการวิจัย คณะวิทยาศาสตร์<br>การแพทย์ ประจำปี 2564 | 25,000.00 | อนุมัติ   | ٠           | Q |
| 2   | 22 มกราคม 2564 | อว7334/0173  | จิตรกุล สุวรรณเจริญ                      | โครงการสนับสนุนการวิจัย คณะวิทยาศาสตร์<br>การแพทย์ ประจำปี 2564 | 15,000.00 | อนุมัติ   | ÷           | Q |
| 3   | 22 มกราคม 2564 | อว 7334/0171 | ผู้ช่วยศาสตราจารย์ ดร.ธิดา ไชย<br>วังศรี | โครงการสนับสนุนการวิจัย คณะวิทยาศาสตร์<br>การแพทย์ ประจำปี 2564 | 15,000.00 | รออนุมัติ | •           | Q |
| 4   | 19 มกราคม 2564 | ap 7334/0129 | นางหนึ่งฤทัย เทพสิงห์                    | ค่าใช้จ่ายในการดำเนินงาน                                        | 1,100.00  | รออนุมัติ | ÷           | Q |
| 5   | 22 มกราคม 2564 | อว 7334/0168 | ผศ.ดร.ภูวดล ด้วงโต                       | โครงการสนับสนุนการวิจัย คณะวิทยาศาสตร์<br>การแพทย์ ประจำปี 2564 | 15,000.00 | อนุมัติ   | ÷           | Q |
| 6   | 20 มกราคม 2564 | อว 7334/0159 | ผู้ช่วยศาสตราจารย์ ดร.ธิดา ไชย<br>วังศรี | ค่าใช้จ่ายในการดำเนินงาน                                        | 2,000.00  | อนุมัติ   | ÷           | Q |

### <u>เจอหน้านี้</u>

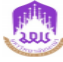

#### บันทึกข้อความ

**หน่วยงาน** คณะวิทยาศาสตร์การแพทย์ **โทร** 3884 **ที่** อว 7334/0159 **วันที่** 20 มกราคม 2564 เรื่อง ขออนุมัติค่าลงทะเบียนเข้าร่วมประชุมวิชาการระดับชาติพะเยาวิจัย ครั้งที่ 10 **เรียน** คณบดี

เนื่องด้วยข้าพเจ้า ผู้ช่วยศาสตราจารย์ ดร.ธิดา ไชยวังศรี ตำแหน่งอาจารย์ คณะวิทยาศาสตร์การแพทย์ มหาวิทยาลัยพะเยา มีความประสงค์ที่จะเข้าร่วมการประชุมวิชาการระดับชาติพะเยาวิจัย ครั้งที่ 10 ณ มหาวิทยาลัย พะเยา ในวันที่ 28-29 มกราคม 2564

ในการนี้ข้าพเจ้า ผู้ช่วยศาสตราจารย์ ดร.ธิดา ไชยวังศรี ขออนุมัติค่าลงทะเบียนเข้าร่วมประชุมวิชาการระดับชาติพะเยา วิจัย ครั้งที่ 10 ณ มหาวิทยาลัยพะเยา จำนวน 2,000.00 บาท (สองพันบาทถ้วน) โดยเบิกค่าใช้จ่ายจากกองทุนเพื่อการ ศึกษา โครงการ/กิจกรรม ค่าใช้จ่ายในการดำเนินงาน/ค่าใช้จ่ายในการดำเนินงาน ปีงบประมาณ 2564 มีรายละเอียดดัง นี้

| ที   | รายละเอียด                                 | เค่าใช้จ่าย | ยอดเงิน (บาท) |  |  |
|------|--------------------------------------------|-------------|---------------|--|--|
| 6421 | 02032 ค่าเบี้ยเลี้ยง ค่าที่พัก และค่าพาหนะ | 2,000.00    |               |  |  |
| 1    | ค่าเบี้ยเลี้ยง ค่าที่พัก และค่าพาหนะ       |             | 2,000.00      |  |  |
|      | 1.1 ค่าลงทะเบียน                           |             | 2,000.00      |  |  |
|      | รวมคำใช้จ่ายเ                              | 2,000.00    |               |  |  |

หมายเหตุ : ทุกรายการสามารถถัวเฉลี่ยจ่ายได้

จึงเรียนมาเพื่อโปรดพิจารณาอนุมัติ

| ลงชื่อ |   |
|--------|---|
| (      | ) |
|        |   |
|        |   |

| (1) | เพื่อโปรดพิจารณาอนุมัติ |  |
|-----|-------------------------|--|
|     | อนุมัติ                 |  |
|     | ไม่อนุมัติ              |  |
|     | 4                       |  |
|     | ลงชื่อ                  |  |
|     | ( )                     |  |

## อ่านรายละเอียดพร้อมตรวจสอบความถูกต้องของเนื้อหาให้ครบถ้วน จำนวนเงิน และรายละเอียดค่าใช้จ่าย แล้วแนบเอกสารดังนี้

- 1.รายละเอียดการอบรม (รับรองสำเนาทุกแผ่น)
- 2. กำหนดการ (รับรองสำเนาทุกแผ่น)
- 3.บันทึกข้อความขออนุมัติเดินทางปฏิบัติการที่ปริ้นออกจากระบบ Budget (ตามตัวอย่างด้านบน พร้อมเซ็นเอกสาร)
- 4. เอกสารที่ปักหมุด คำนวณค่าน้ำมันเชื้อเพลิง
- 5.ใบน้ำทางที่ผ่านหัวหน้าสาขา หรือประธานหลักสูตร

# <u>กรณียืมเงิน เอกสารเดินทางปฏิบัติงานอนุมัติแล้ว</u>

## ต้องดำเนินการขออนุมัติยืมเงินในระบบตามขั้นตอนดังนี้

เข้าเว็ป <u>https://budget.up.ac.th</u>

กรอกรายละเอียด ผู้ใช้งาน และ รหัสผ่าน ที่ใช้ของ ม.พะเยา

| , |                      | ชื่อผู้ใช้งาน<br>รหัสผ่าน   | nungruethai.tu<br><br>เช้าสู่ระบบ |
|---|----------------------|-----------------------------|-----------------------------------|
|   | 1096 - ดิดต่อป       | Jญหาเรื่องการกรอกข้อมูลโครง | การ                               |
|   | 1090 - ดิดปัญหาเรื่อ | องระบบผิดพลาด/เข้าใช้งานระม | มบไม่ได้                          |

เจอหน้านี้ **"ไอคอนตามภาพที่ใส่กรอบสีแดง"** 

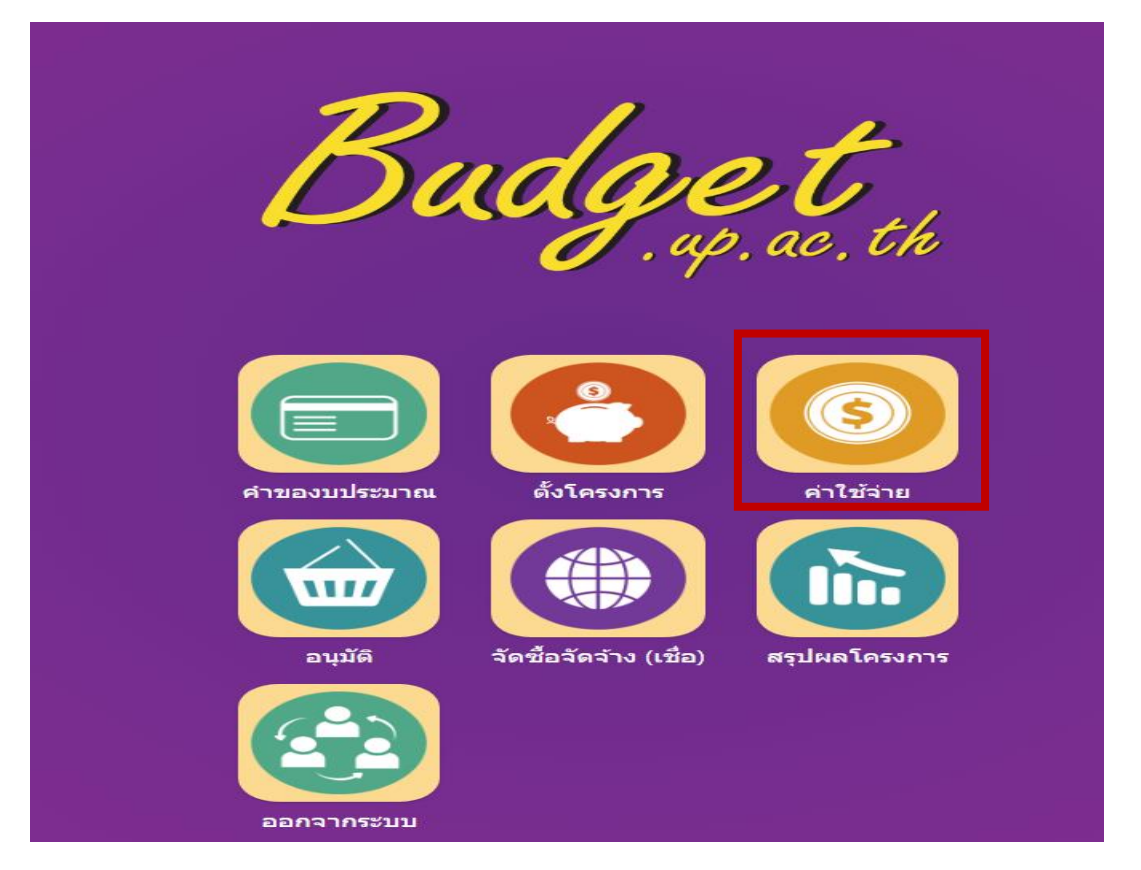

เจอหน้านี้ คลิก **"ไอคอนตามภาพที่ใส่กรอบสีแดง"** 

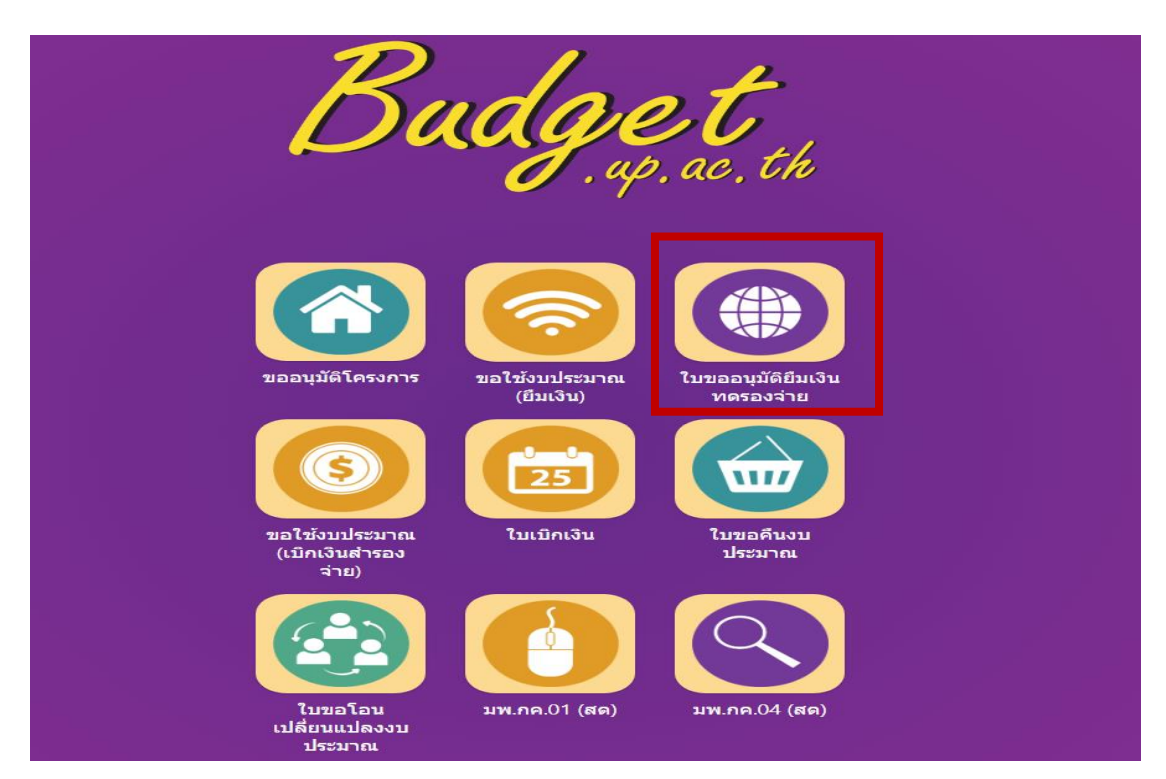

# เจอหน้านี้ คลิก **"เพิ่มใบยืมเงินทดรอง"**

| s a s                            | มหาวิทยาลัยพะเยา                                  | 1                  |                         |                                                                                                    |                                                                                                    | นางห                              | นึ่งฤทัย เทพสิงห์ · | Ŧ        |
|----------------------------------|---------------------------------------------------|--------------------|-------------------------|----------------------------------------------------------------------------------------------------|----------------------------------------------------------------------------------------------------|-----------------------------------|---------------------|----------|
| ผู้บริหาร ๙                      | านนโยบายและแผน                                    | งานพัสดุ งานการเงิ | น ผู้ไช้ทั่วไป ผู้ดูแล: | 52010                                                                                                    |                                                                                                    |                                   | 23 กุมภาพันธ์ 2     | 564      |
| <b>บขออนุมัดิย์</b><br>🗆 ขอยกเลี | <b>มมเงินทดรองจ่าย</b><br>กอนุมัติ ชื่อผู้ยืมเงิน |                    | เลขที<br>ยอดเงิน        | เลขที่ใบขอใช้<br>หน่วยงาน เลือกทั้งหมด                                                                                                    | ปังบบ<br>~                                                                                                    | ไระมาณ 2564 ✔<br>แบบฟอร์ม ทั้งหมด | เพิ่มใบยืมเงินทคระ  | อง<br>หา |
| วันที่                           | เฉขที่                                            | เลขที่ใบขอใช้      | ชื่อผู้ยืมเงิน          | เรื่อง                                                                                                    |                                                                                                    | ยอดเงิน                           | สถานะ พิม           | มพ์      |
| 15 กุมภาพันธ์ 2                  | 564 ອາ 7334/0378                                  | an 7334/0377       | นางสาวภัสฑิรา ชิวงษา    | จ้างลูกจ้างชั่วคราวสายบริก<br>วัน)ต่าแหน่ง คนสวน เพื่อปฏิ<br>งานในการปลูก ดูแล ปารุงรี<br>ไม้ดอก ไม่ประดับขยายพันธุ์<br>รักษาสวน และสนามหญ่ารอ<br>อาคารลิ่งปลูกสร้างของ ทาง<br>วิทยาศสตร์การแพทย์ และ<br>วิทยาศสตร์การแพทย์ และ<br>วิทยาศสตร์การแพทย์ ได้มี<br>ลูกจ้างชั่วคราวสายบริการ (ร<br>สังเลขที่ 106/2563 ลงวันที่<br>ในอัตราจ่างรายวัน วันละ 32<br>ยี่สืบบาทถ้วน) นั้น ประจำเด็ | าร (ราย<br>บ้ติงานปฏิบัติ<br>เษาด้นไม้ และ<br>ไม้ ดกแต่งดูแล<br>บๆ บริเวณ<br>คณะ<br>คณะ<br>คณะ<br>มำสังแต่งดั่ง<br>ายวัน) ตามศำ<br>1 ตุลาคม 2563<br>0 บาท (สามร้อม<br>บน กุมภาพันธ์ | 8,320.00                          | รอส่ง 🔸             | •        |
| 10 กุมภาพันธ์ 2                  | 564 อว 7334/0358                                  | อว 7334/0345       | อัจฉริยา ยศบุญเรือง     | เข้าร่วมอบรมโครงการเทคน์<br>สารสำคัญเพื่อเป็นส่วนผสมห<br>ผลิตภัณฑ์สุขภาพ                                                                                                    | ieการคัดเลือก<br>จังก์ชันใน                                                                                                    | 4,800.00                          | รอส่ง 🖣             | 4        |
| 2 กุมภาพันธ์ 25                  | 64 อว 7334/0288                                   | อว 7334/0287       | นางสาวนริศรา พันธุรัตน์ | โครงการฝึกปฏิบัติการโภชา<br>ช่วงที่ 3                                                                                                    | เาการชุ่มชน                                                                                                    | 9,450.00                          | อนุมัติ             | •        |
| 14 มกราคม 256                    | 4 อว 7334/0080                                    | อว 7334/0079       | นางสาวภัสฑิรา ธิวงษา    | จ่ายค่าลูกจ้างชั่วคราวสายบ<br>ตำแหน่ง คนสวน สังกัดคณะ<br>แพทย์                                                                                                    | ริการ (รายวัน)<br>วิทยาศาสตร์กา                                                                                                    | 8,640.00<br>5                     | อนุมัติ 🕌           | ÷        |

เจอหน้านี้ กรอกรายละเอียดให้ครบถ้วน แล้วกด **"บันทึกข้อมูล"** 

|              | มหาวิทยาลัยพะเย                                                           | า                                                                                    |                                                                     |                                                                |                                                                                     |                                                   |                                                | นางหนึ่งฤทัย เทพสิงห์ 👻 |
|--------------|---------------------------------------------------------------------------|--------------------------------------------------------------------------------------|---------------------------------------------------------------------|----------------------------------------------------------------|-------------------------------------------------------------------------------------|---------------------------------------------------|------------------------------------------------|-------------------------|
| ผู้บริหาร    | งานนโยบายและแผน                                                           | งานพัสดุ                                                                             | งานการเงิน                                                          | ผู้ใช้ทั่วไป                                                   | ผู้ดูแลระบบ                                                                         |                                                   |                                                | 23 กุมภาพันธ์ 2564      |
| ใบยืมเงินทด  | กรอง                                                                      |                                                                                      |                                                                     |                                                                |                                                                                     |                                                   |                                                |                         |
|              | หน่วยงาน                                                                  | คณะวิทยาศา                                                                           | สตร์การแพทย์                                                        |                                                                |                                                                                     | โท                                                | 6226                                           |                         |
|              | ที                                                                        | aa 7334/035                                                                          | 8                                                                   |                                                                |                                                                                     | วั                                                | ัน<br>สี่ 10 กมภาพันธ์ 2564                    |                         |
|              | เรื่อง                                                                    | ขออนุมัติยืมเงิน                                                                     | ทดรองจ่าย                                                           |                                                                |                                                                                     |                                                   | и<br>                                          |                         |
|              | เรียน                                                                     | อธิการบดี                                                                            |                                                                     |                                                                |                                                                                     |                                                   |                                                |                         |
|              | ตามบันทึกว<br><u>ศัดเลือกสารสำคัญเร่</u><br>สำนักงานค<br>เข้าร่วมอบรมโครง | ข้อความเลขทึ<br><u>พื่อเป็นส่วนผสมพั</u><br>เณะ <u>คณะวิทยาศ</u> า<br>การเทคนิคการศั | อว 7334/0345<br>ไงก์ชันในผลิตภัณ<br>าสตร์การแพทย์<br>ดเลือกสารสำคัญ | ลงวั<br><u>เข้สุขภาพ</u><br>จึงขออนุมัติยืม<br>เพื่อเป็นส่วนผส | นที่ 9 กุมภาพันธ์ 2564<br>เงินทดรองจ่าย เพื่อเป็นค่าใร<br>มพังกํชันในผลิตภัณฑ์สุขภา | เรื่อง <u>ขออนุมัติคำลง</u><br>ไจ่ายในการ<br>พ    | ทะเบียนเข้าร่วมอบรมโครงการเทเ                  | อนิคการ                 |
|              | โดยใช้สิทธิ์ของ ส่                                                        | อัจฉริยา ยศบุญเรี                                                                    | อง                                                                  | ต่าแหน่ง อ                                                     | าจารย์                                                                              |                                                   |                                                |                         |
|              | หน่วยงาน คณะวิบ<br>ถ้วน) โดยเบิกค่าใช้                                    | ทยาศาสตร์การแข<br>้จ่ายจากกองทุน !                                                   | พทย์<br>เ <u>พื่อการศึกษา</u> หม                                    | ี<br>มวดเงิน <u>ค่าตอบ</u>                                     | เป็นผู้ยืมเงินทดรองจ่<br>แทน ใช้สอย และวัสดุ ปีงบป                                  | าย รวมเป็นเงินทั้งสิ้นจ่าน<br>ระมาณ 2564 แสดงรายส | วน 4,800.00 บาท (สีพันแปดร้อ:<br>ละเอียดดังนี้ | ยบาท                    |
| ที           |                                                                           |                                                                                      | ราย                                                                 | การ                                                            |                                                                                     |                                                   | ยอดขอยืม (บาท)                                 | หมายเหตุ                |
| 1 คำลง       | ทะเบียน                                                                   |                                                                                      |                                                                     |                                                                |                                                                                     |                                                   | 4,800.00                                       |                         |
| จึงเรีย      | นมาเพื่อโปรดพิจารณาอนุ                                                    | រេវ័ពិ                                                                               |                                                                     |                                                                |                                                                                     |                                                   |                                                |                         |
|              | ผู้ยืมเงินทดระ                                                            | อง/ผู้มอบอำนาจ                                                                       |                                                                     |                                                                | ผู้บังคับบัญชาชั้นถัดไป                                                             |                                                   | ผู้อนุมัติ                                     |                         |
| (            | (ลงชื่อ) นางสาวภัสฑิร                                                     | ก ธิวงษา                                                                             |                                                                     | (ลงชื่อ)                                                       |                                                                                     | (ลงชื่อ)                                          |                                                |                         |
|              | วันที่ 11 กุมม                                                            | ภาพันธ์ 2564                                                                         |                                                                     | วันเ                                                           | าี้ (                                                                               |                                                   | วันที                                          |                         |
| บันทึกข้อมูล | ດນນ້ວນຸດ                                                                  |                                                                                      |                                                                     |                                                                |                                                                                     |                                                   |                                                | ประวัติ กลับ            |

# เจอหน้านี้คลิก ตรงปุ่มเครื่องปริ้น

| LOUS                           | มหาวิทยาลัยพะเย                                           | n                |                          |                                                                                                    |                                                                                                    | นางห                       | เนื่งฤทัย เทพสิงห์ 👻           |
|--------------------------------|-----------------------------------------------------------|------------------|--------------------------|----------------------------------------------------------------------------------------------------|----------------------------------------------------------------------------------------------------|----------------------------|--------------------------------|
| ผู้บริหาร                      | งานนโยบายและแผน                                           | งานพัสดุ งานการเ | งิน ผู้ใช้ทั่วไป ผู้ดูแล | ລระบบ                                                                                                    |                                                                                                    |                            | 23 กุมภาพันธ์ 2564             |
| <b>บขออนุมัติ</b><br>🗆 ขอยกเล่ | <mark>ยืมเงินทดรองจ่า</mark><br>ลิกอนุมัติ ชื่อผู้ยืมเงิน | a                | เลขที<br>ยอดเงิน         | เลขที่ใบขอใช้<br>หน่วยงาน เลือกทั้งหมด                                                                                                    | ปังบประมาณ<br>✓ แบบฟอร์                                                                                                    | 2564 <b>v</b><br>ม ทั้งหมด | เพิ่มใบยืมเงินทครอง<br>👻 ค้นหา |
| วันที่                         | เลขที่                                                    | เลขที่ใบขอใช้    | ชื่อผู้ยืมเงิน           | เรื่อง                                                                                                    | ย ยอ                                                                                                    | ดเงิน                      | สถานะ                          |
| 15 กุมภาพันธ์ 2                | 2564 a1 7334/037                                          | 8 at 7334/0377   | นางสาวภัสทิรา ธิวงษา     | จ้างลูกจ้างขัวตราวสายบ<br>วัน)ต่านหน่ง ดนสวน เพื่<br>งานในการปลูก ดูแล ปาร<br>ไม่ดอก ไม่ประดับขยายข<br>รักษาสวน และสนามหญ่<br>อาคารสิ่งปลูกสร้างของ 1<br>วิทยาศาสตร์การแพทย่ไ<br>ลูกจ้างขัวดราวสายบริกา<br>สั่งเลขที่ 106/2563 ลงวั<br>ในอัตราจ้างรายวัน วันละ<br>ยีลิบบาทถ้วน) นั้น ประจะ<br>2564 | มริการ (ราย<br>เปฏิบัติจานปฏิบัติ<br>เอร้าษาต้นไม้ และ<br>ในรู้ไม้ ดาแต่งดูแล<br>ารอบๆ บริเวณ<br>ทางคณะ<br>เละคณะ<br>ผมิศาลังแต่งตั้ง<br>รุ (รายวัน) ตามศา<br>นที่ 1 ตุลาตม 2563<br>320 บาท (สามร้อย<br>แต้อน กุมภาพันธ์ | 3,320.00                   | 5 वर्तर                        |
| 10 กุมภาพันธ์ 2                | 2564 อว 7334/035                                          | 8 อว 7334/0345   | อัจฉริยา ยศบุญเรื่อง     | เข้าร่วมอบรมโครงการเห<br>สารสำคัญเพื่อเป็นส่วนผ<br>ผลิตภัณฑ์สุขภาพ                                                                                                    | าคนิคการศัดเลือก<br>สมพังก์ชันใน                                                                                                    | 4,800.00                   | รอส่ง 🚔                        |
| 2 กุมภาพันธ์ 25                | 564 อว 7334/028                                           | 8 อว 7334/0287   | นางสาวนริศรา พันธุรัตน์  | โครงการฝึกปฏิบัติการโ<br>ช่วงที่ 3                                                                                                    | ภชนาการชุมชน                                                                                                    | 9,450.00                   | อนุมัติ 📥                      |
| 14 มกราคม 25                   | 64 อว 7334/008                                            | 0 อา 7334/0079   | นางสาวภัสฑิรา ธิวงษา     | จ่ายค่าลูกจ้างชั่วคราวส<br>ตำแหน่ง คนสวน สังกัดค<br>แพทย์                                                                                                    | ายบริการ (รายวัน)<br>เณะวิทยาศาสตร์การ                                                                                                    | 3,640.00                   | อนุมัติ 📥                      |

เจอหน้านี้ อ่านเพื่อตรวจสอบรายละเอียดให้ถูกต้องแล้วปริ้นเอกสารยืมเงิน

# จัดส่งพร้อมเอกสารบันทึกข้อความเดินทางปฏิบัติงานที่ได้รับอนุมัติเรียบร้อยแล้ว

| บั                                                                                                    | <del>ันทึกข้อควา</del> ม                                                                   | 2AbtHLk2dW                                                                                                    |
|----------------------------------------------------------------------------------------------------|--------------------------------------------------------------------------------------------|----------------------------------------------------------------------------------------------------|
| หน่วยงาน คณะวิทยาศาสตร์การแพทย์                                                                                                    | โทร 6226                                                                                   | SAUULKSUW                                                                                                    |
| ที่ อว 7334/0358                                                                                                    | <b>วันที่</b> 10 กุมภ                                                                      | าพันธ์ 2564                                                                                                    |
| <b>เรื่อง</b> ขออนุมัติยืมเงินทดรองจ่าย                                                                                                    |                                                                                            |                                                                                                    |
| <b>เรียน</b> อธิการบดี                                                                                                    |                                                                                            |                                                                                                    |
| ตามบันทึกข้อความที่ อว 7334/0345 ลงวัน<br>โครงการเทคนิคการคัดเสือกสารสำคัญเพื่อเป็นส่วนะ<br>คณะวิทยาศาสตร์การแพทย์ จึงขออนุมัตยึม<br>และนิควารสัดเร็กกระจำดังเพื่อเมื่อ ส่วนชาวเพลง                              | นที่ 9 กุมภาพันธ์ 2564<br>ผสมฟังก์ชันในผลิตภัณ•<br>แงินทดรองจ่าย เพื่อเป็•                 | เรื่องขออนุมัติค่าลงทะเบียนเข้าร่วมอบรม<br>โสชภาพ<br>เค่าใช้จ่ายในการ เข้าร่วมอบรมโครงการ<br>โดยใต้ชีกชี้ควา กัวกรียา ยสนกเรื่อง |
| เทคนคการคดเสอกสารสาคญเพอเบนสวนผสมพงกา<br>ดำแหน่ง อาอารย์ หน่วยงาน ตถะเวิทยาสาสตร์การเ                                                                                                    | ชนเนผสตรเณฑสุขราวพ<br>เพษณ์ เป็นผู้ยืมเวิมเทต                                              | เตยเซลทอชอง องนรยา อคบุญเรอง<br>รองอ่าย รวมเป็นเงินทั้งสิ้นอำนาม 4 800.00                                                        |
| ทาแทนง ยางาวอากนวองาน คณะวิทอากาศาสตรา                                                                                                    | ส่ส                                                                                        | 2011 10 1 11 10 10 10 10 10 10 10 10 10 1                                                                                        |
| 1 1 1 2 1 2 2 2 2 2 2 2 2 2 2 2 2 2 2 2                                                                                                    | 15175755544/141144/575775695                                                               | 147 14170 11 0070 01 01 141 022 01 02 020                                                                                        |
| ปีที่ (สพนแปตรอยปาที่เริ่น ) เตอขอเปาที่ เข้าอ<br>ปีงบประมาณ 2564<br>จึงเรียนมาเพื่อโปรดพิจารณาอนุมัติ จะขอบ                                                                                                    | คุณยิ่ง                                                                                    | ษา หมวดเงนคาดอบแทน เชลอย และวสดุ                                                                                                 |
| ปาท ( สพนแบรงออบ เทคาน ) เตอขอเบาท แขง เอ<br>ปีงบประมาณ 2564<br>จึงเรียนมาเพื่อโปรดพิจารณาอนุมัติ จะขอบ                                                                                                    | งจากกอง <b>ทุนเพอการค</b> ก<br>คุณยิ่ง                                                     | ษา หมวดเงนคาดอบแทน เชลอย และวสดุ                                                                                                 |
| ปาท ( สพนแบรงออบ เทกาน ) เตอขอเบาห เขง เอ<br>ปีงบประมาณ 2564<br>จึงเรียนมาเพื่อโปรดพิจารณาอนุมัติ จะขอบ                                                                                                    | คุณอิ่ง<br>คุณอิ่ง<br>ลงชื่อ                                                               | (ถ้ากรีขา ของอนรีกง)                                                                                                    |
| ปาท ( สพนแบรงออบ เทกาน ) เตอขอเบาห เขง เอ<br>ปีงบประมาณ 2564<br>จึงเรียนมาเพื่อโปรดพิจารณาอนุมัติ จะขอบ                                                                                                    | คุณอิ่ง<br>ดุงชื่อ<br>วันที่                                                               | ษา หมวดเงนคาดอบแทน เซลอย และวสดุ<br>(อัจฉริยา ยศบุญเรือง)                                                                        |
| ปาท ( สพนแบรรออบ เทยวน ) เตอขอเบาท แขง เอ<br>จึงเรียนมาเพื่อโปรดพิจารณาอนุมัติ จะขอบ                                                                                                    | คุณอิ่ง<br>คุณอิ่ง<br>ลงชื่อ<br>วันที่                                                     | ษา หมวดเงนคาดอบแทน เซลอย และวสดุ<br>(อัจฉริยา ยศบุญเรือง)                                                                        |
| (1) เรียน อธิการบดี                                                                                                    | คุณอิ่ง<br>คุณอิ่ง<br>ลงชื่อ<br>วันที่<br>(2) การขออเ                                      | ษา หมวดเงนคาดอบแทน เซลอย และวสดุ<br>(อัจฉริยา ยศบุญเรือง)<br>เม้ติเงินยืมทดรองจ่ายจากมหาวิทยาลัย                                 |
| <ol> <li>(1) เรียน อธิการบดี</li> <li>(พื่อโปรดพิจารณาอนุมัติ จะขอบ</li> </ol>                                                                                                    | ดากกองทุนเพอการคก<br>ดุณอึ่ง<br>วันที่<br>(2) การขออา<br>ภ □ อบุมัติ                       | ษา หมวดเงนคาดอบแทน เซลอย และวสดุ<br>(อัจฉริยา ยศบุญเรือง)<br>เม้ติเงินยืมทดรองจ่ายจากมหาวิทยาลัย                                 |
| <ol> <li>(1) เรียน อธิการบดี</li> <li>(พื่อโปรดพิจารณาอนุมัติ จะขอบ</li> </ol>                                                                                                    | ดุณอึ่ง<br>ดุณอึ่ง<br>วันที่<br>(2) การขออบ<br>ก □ อบุมัติ<br>□ ไม่อบุมัติ                 | ษา หมวดเงนคาดอบแทน เซลอย และวสดุ<br>(อัจฉริยา ยศบุญเรือง)<br>เม้ติเงินยืมทดรองจ่ายจากมหาวิทยาลัย                                 |
| บาท (สพนแบรวอยา าทกวน 7 เตอขอเบาค แขง เอ<br>ปีงบประมาณ 2564<br>จึงเรียนมาเพื่อโปรดพิจารณาอนุมัติ จะขอบ<br>(1) เรียน อธิการบดี<br>เพื่อโปรดพิจารณาอนุมัติยืมเงินทดรองจ่ายจา<br>มหาวิทยาลัย                        | คุณอึ่ง<br>คุณอึ่ง<br>วันที่<br>(2) การขออบ<br>ก ☐ อบุมัติ<br>☐ ไม่อบุมัติ.                | ษา หมวดเงนคาดอบแทน เซลอย และวสดุ<br>(อัจฉริยา ยศบุญเรือง)<br>เม้ติเงินยืมทดรองจ่ายจากมหาวิทยาลัย                                 |
| <ul> <li>ปาท ( สพนแบงรอยบาทกาวน ) เดอขอเบาท ( เซง อะ<br/>จึงเรียนมาเพื่อโปรดพิจารณาอนุมัติ จะขอบ</li> <li>(1) เรียน อธิการบดี<br/>เพื่อโปรดพิจารณาอนุมัติยึมเงินทดรองจ่ายจา<br/>มหาวิทยาลัย<br/>ลงชื่อ</li></ul> | เคุณอึ่ง<br>คุณอึ่ง<br>วันที่<br>(2) การขออา<br>ก □ อบุมัติ<br>□ ไม่อบุมัติ<br>            | ษา หมวดเงนคาดอบแทน เซลอย และวสดุ<br>(อัจฉริยา ยศบุญเรือง)<br>(มัติเงินยืมทดรองจ่ายจากมหาวิทยาลัย                                 |
| <ul> <li>(1) เรียน อธิการบดี</li> <li>(1) เรียน อธิการบดี</li> <li>เพื่อโปรดพิจารณาอนุมัติยึมเงินทดรองจ่ายจา<br/>มหาวิทยาลัย</li> <li>() () () () () () () () () () () () () (</li></ul>                         | เจากกองทุนเพอการคก<br>เคุณอึ่ง<br>วันที่<br>(2) การขออา<br>ก □ อนุมัติ<br>□ ไม่อนุมัติ<br> | ษา หมวดเงนคาดอบแทน เซลอย และวสดุ<br>(อัจฉริยา ยศบุญเรือง)<br>(มัติเงินยืมทดรองจ่ายจากมหาวิทยาลัย<br>)                            |